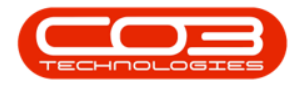

# **EQUIPMENT**

## **ASSETS - DELETE CUSTOMER ASSET**

The **Delete** button in the Asset Listing screen (**Machine List for** [customer name] screen) allows you to inactive a <u>Customer Asset</u>. Use this option when the client no longer uses your services and you don't need to see the asset or its history.

It is not possible to delete Serialised Stock or Internal Assets this way. If one of these types of items needs to be removed (e.g. the item needs to be written off), then the following processing will need to be done.

- Serialised Stock: Adjust the item out of stock.
- Internal Asset: <u>Convert to Stock</u>, then <u>Adjust the item out of</u> <u>stock.</u>

### ASSET LISTING SCREEN

Ribbon Select Equipment and Locations > Assets

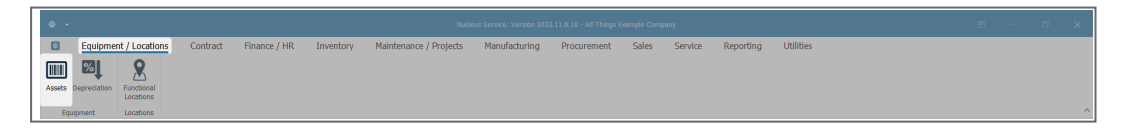

• The Machine Listing screen will be displayed.

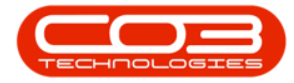

| ۰ ه      | Auchine List for kinzbalr Hatbin – Nuclius Service: Version 2023.11.0.10 - All Things Example Company |       |                                 |               |                     |           |                               |              |            |        |                |             |            |            |                   |             |             | ×            |              |           |       |
|----------|----------------------------------------------------------------------------------------------------|-------|---------------------------------|---------------|---------------------|-----------|-------------------------------|--------------|------------|--------|----------------|-------------|------------|------------|-------------------|-------------|-------------|--------------|--------------|-----------|-------|
| ۵        | Home                                                                                                  | Equ   | ipment / Locations Co           | intract       | Finance / HR        | Inventory | Maintenance / Project         | s Manu       | Ifacturing | P      | rocurement     | Sales       | Service    | Repo       | ing Utili         | ties        |             |              | -            | 8         | ×     |
|          | S-V                                                                                                   |       |                                 | T             | Kun Zulu-Natal      | 2         | 6.30                          | <b></b>      | ្រភ        | 1      |                |             |            |            |                   |             |             |              |              |           |       |
|          |                                                                                                    | 0     |                                 |               | KW0200-N0001 -      | U         |                               |              |            |        |                |             |            |            |                   |             |             |              |              |           |       |
| Add      | Edit Deleb                                                                                            | e vie | sw Save Layout Workspaces       | Save Filter   | All *               | Refresh   | Revolue Convert Buy Back      | Print Export | t Report   | ts     |                |             |            |            |                   |             |             |              |              |           |       |
|          | Maintenance                                                                                           |       | Format                          |               | Current             |           | Process                       | Print        | Report     | ts     |                |             |            |            |                   |             |             |              |              |           | ^     |
| Lint     |                                                                                                    | Dra   | g a column header here to group | by that colum | n                   |           |                               |              |            |        |                |             |            |            |                   |             |             |              |              |           | Q     |
| LIN      | (S ÷                                                                                                  |       | Description                     | PartCor       | a SarialNo          | ModelNo   | Customerilamo                 | Deptilarma   | StartDate  | Ctabur | CategoryDeer   | IrDundarnat | ParantTuna | Arrest Ura | di ifa JirEinanco | d PaymentTy | Supplicatio | EnanceTu     | PaymentDay   |           |       |
| Enter te | xt to search 🖌                                                                                        | •     | •Dr                             | alle          | allr.               | +Br       | •IIr                          | affr         | -          | elle   | entregory beac | •Dr         | elle.      | -Br -      | affe              | affr        | •Br         | •Br          | -            |           |       |
| Func     | tions                                                                                                 | ÷     | Sprint Multi Eurotional Conier  | 4300          | A300-38296751       | 4300      | Gardening Perhold Outsourring | Sales        | 04 Oct 2   | 4      | Retail - Offi  | No          | CTRT       | No         | 0.00              | -61         |             | -6-          | - ,          |           |       |
|          |                                                                                                    | 11    | Sprint Multi Functional Conier  | A500T         | A500T-81227702      | ASOUT     | Gardening Perhold Outsourring | Sales        | 04 Oct 2   | A.     | Retail - Offi  | No          | CTRT       | No         | 0 No              |             |             |              |              |           |       |
| wo       |                                                                                                    |       | Sprint Multi Functional Copier  | A9653         | A965J-02554423      | A965J     | Gardening Pechold Outsourcing | Sales        | 04 Oct 2   | A      | Retail - Offi  | No          | CTRT       | No         | 0 No              |             |             |              |              | 1         |       |
|          |                                                                                                    |       | Sprint Multi Functional Copier  | A990          | A990-79910907       | A990      | Gardening Pechold Outsourcing | Sales        | 04 Oct 2   | A      | Retail - Offi  | No          | CTRT       | No         | 0 No              |             |             |              | 1            | 1         |       |
| Bro      | Set History                                                                                           | 1     | Sprint Multi Functional Copier  | AV5588        | AV5588-99487269     | AV5588    | Gardening Pechold Outsourcing | Sales        | 04 Oct 2   | A      | Retail - Offi  | No          | CTRT       | No         | 0 No              |             |             |              | 1            | 1         |       |
|          |                                                                                                    |       | Sprint Multi Functional Copier  | 8P1470        | 8P1470-58075119     | BP1470    | Gardening Pechold Outsourcing | Sales        | 04 Oct 2   | A      | Retail - Offi  | No          | CTRT       | No         | 0 No              |             |             |              | 1            | 1         |       |
|          |                                                                                                    |       | Sprint Multi Functional Copier  | 8Z9352        | 829352-84039403     | BZ9352    | Gardening Pechold Outsourcing | Sales        | 04 Oct 2   | A      | Retail - Offi  | No          | CTRT       | No         | 0 No              |             |             |              | 1            | 1         |       |
| Mei      |                                                                                                    |       | Sprint Multi Functional Copier  | C9800         | C9800-84555546      | C9800     | Gardening Pechold Outsourcing | Sales        | 04 Oct 2   | A      | Retail - Offi  | No          | CTRT       | No         | 0 No              |             |             |              | 1            | 4         |       |
|          |                                                                                                    |       | Sprint Multi Functional Copier  | CD7T52        | CD7T52-98637847     | CD7T52    | Gardening Pechold Outsourcing | Sales        | 04 Oct 2   | A      | Retail - Offi  | No          | CTRT       | No         | 0 No              |             |             |              | 1            | 4         |       |
|          |                                                                                                    |       | Sprint Multi Functional Copier  | CT3690        | CT3690-83617863     | CT3690    | Gardening Pechold Outsourcing | Sales        | 04 Oct 2   | A      | Retail - Offi  | No          | CTRT       | No         | 0 No              |             |             |              | 1            | i         |       |
| His      |                                                                                                    |       | Sprint Multi Functional Copier  | DD8Y29        | DD8Y29-61955854     | D08Y29    | Gardening Pechold Outsourcing | Sales        | 04 Oct 2   | A      | Retail - Offi  | No          | CTRT       | No         | 0 No              |             |             |              | 1            | 6         |       |
|          |                                                                                                    |       | Sprint Multi Functional Copier  | DR6547        | DR6547-91142229     | DR6547    | Gardening Pechold Outsourcing | Sales        | 04 Oct 2   | A      | Retail - Offi  | No          | CTRT       | No         | 0 No              |             |             |              | 1            | i         |       |
| BO       |                                                                                                    |       | Sprint Multi Functional Copier  | DS4JF6        | 00 DS4JF600-1718631 | 3 DS4JF6  | Gardening Pechold Outsourcing | Sales        | 04 Oct 2   | A      | Retail - Offi  | No          | CTRT       | No         | 0 No              |             |             |              | 1            | 4         |       |
|          |                                                                                                    |       | Sprint Multi Functional Copier  | EA3V86        | 6 EA3V866-56846448  | EA3V866   | Gardening Pechold Outsourcing | Sales        | 04 Oct 2   | A      | Retail - Offi  | No          | CTRT       | No         | 0 No              |             |             |              | 1            | i         |       |
|          |                                                                                                    |       | Sprint Multi Functional Copier  | EC7536        | EC7536-69835409     | EC7536    | Gardening Pechold Outsourcing | Sales        | 04 Oct 2   | A      | Retail - Offi  | No          | CTRT       | No         | 0 No              |             |             |              | 1            | i         |       |
| Wa       |                                                                                                    |       | Sprint Multi Functional Copier  | EE0258        | EE0258-91209854     | EE0258    | Gardening Pechold Outsourcing | Sales        | 04 Oct 2   | A      | Retail - Offi  | No          | CTRT       | No         | 0 No              |             |             |              | 1            | i         |       |
|          |                                                                                                    |       | Sprint Multi Functional Copier  | EV1P55        | 9 EV1P559-90097518  | EV1P559   | Gardening Pechold Outsourcing | Sales        | 04 Oct 2   | A      | Retail - Offi  | No          | CTRT       | No         | 0 No              |             |             |              | 1            | 4         |       |
|          |                                                                                                    |       | Sprint Multi Functional Copier  | F9314         | F9314-84354603      | F9314     | Gardening Pechold Outsourcing | Sales        | 04 Oct 2   | A      | Retail - Offi  | No          | CTRT       | No         | 0 No              |             |             |              | 1            |           |       |
| Not      |                                                                                                    |       | Sprint Multi Functional Copier  | F88528        | F88528-77522811     | FB8528    | Gardening Pechold Outsourcing | Sales        | 04 Oct 2   | A      | Retail - Offi  | No          | CTRT       | No         | 0 No              |             |             |              | 1            |           |       |
|          |                                                                                                    |       | Sprint Multi Functional Copier  | FW8520        | PW8520-80142055     | FW8520    | Gardening Pechold Outsourcing | Sales        | 04 Oct 2   | A      | Retail - Offi  | No          | CTRT       | No         | 0 No              |             |             |              | 1            |           |       |
| Dor      | uments                                                                                                |       | Sprint Multi Functional Copier  | GL6547        | GL6547-65971345     | GL6547    | Gardening Pechold Outsourcing | Sales        | 04 Oct 2   | A      | Retail - Offi  | No          | CTRT       | No         | 0 No              |             |             |              | 1            | 4         |       |
|          |                                                                                                    |       | Sprint Multi Functional Copier  | GN4564        | GN4564-37265793     | GN4564    | Gardening Pechold Outsourcing | Sales        | 04 Oct 2   | A      | Retail - Offi  | No          | CTRT       | No         | 0 No              |             |             |              | 1            | 4         |       |
|          |                                                                                                    |       | Sprint Multi Functional Copier  | H14TSF        | H14TSP-11445157     | H14TSP    | Gardening Pechold Outsourcing | Sales        | 04 Oct 2   | A      | Retail - Offi  | No          | CTRT       | No         | 0 No              |             |             |              | 1            |           |       |
| Mai      |                                                                                                    |       | Sprint Multi Functional Copier  | HV1591        | HV1591-10708704     | HV1591    | Gardening Pechold Outsourcing | Sales        | 04 Oct 2   | A      | Retail - Offi  | No          | CTRT       | No         | 0 No              |             |             |              | 1            |           |       |
|          |                                                                                                    |       | Sprint Multi Functional Copier  | IF9685        | IF9685-39952956     | IF9685    | Gardening Pechold Outsourcing | Sales        | 04 Oct 2   | A      | Retail - Offi  | No          | CTRT       | No         | 0 No              |             |             |              | 1            | 1         |       |
|          |                                                                                                    |       | Sprint Multi Functional Copier  | JQ7537        | JQ7537-49188181     | JQ7537    | Gardening Pechold Outsourcing | Sales        | 04 Oct 2   | A      | Retail - Offi  | No          | CTRT       | No         | 0 No              |             |             |              | 1            | 1         |       |
| Dep      |                                                                                                    |       | Sprint Multi Functional Copier  | K3500         | K3500-09716569      | K3500     | Gardening Pechold Outsourcing | Sales        | 04 Oct 2   | A      | Retail - Offi  | No          | CTRT       | No         | 0 No              |             |             |              | 1            | 1         |       |
|          |                                                                                                    |       | Sprint Multi Functional Copier  | KP0323        | KP0323-40271894     | KP0323    | Gardening Pechold Outsourcing | Sales        | 04 Oct 2   | A      | Retail - Offi  | No          | CTRT       | No         | 0 No              |             |             |              | 1            | 4         | Ŧ     |
| Open W   | Andows ~                                                                                              |       |                                 |               |                     |           |                               |              |            |        |                |             |            |            | User : Bianca     | 19 Apr 202  | 4 Version : | 2023.11.0.10 | All Things E | xample Co | mpany |

#### Select the Site

Your employee user record should be linked to a default site. In this case, the site will auto populate with this default, otherwise the site must be manually selected.

Another site can be selected, if required, and if you have the security rights to access the site.

If **All Sites** displays here, then you do not have a default site configured on your user record, and need to select the required site.

- By default, this screen will open with the Type filter set to 'All', listing <u>all</u> of the assets on the system (Customer Assets, Internal Assets and Serialised Stock Items).
- You can click on the **drop-down arrow** in the **Type** field and select an alternative Type, (such as Client Machines), if required.

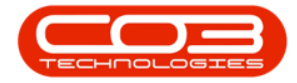

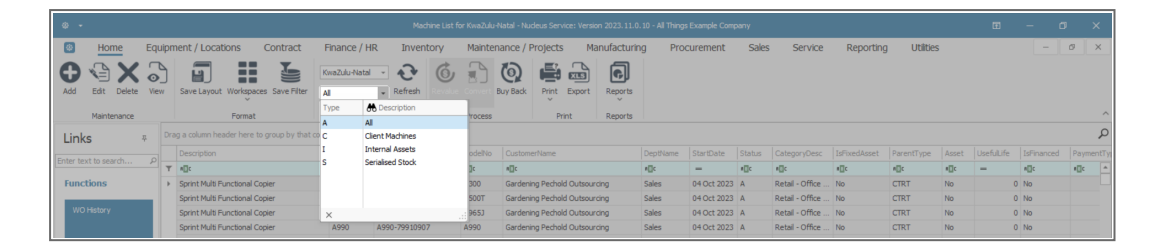

- Select the **row** of the **asset** you wish to **delete**.
- Click on **Delete**.

| ۰ -             |           |                           |                    |                     |                  |          |                         |                  |              |          |             |        |                 |              |             |       |            |            |           |
|-----------------|-----------|---------------------------|--------------------|---------------------|------------------|----------|-------------------------|------------------|--------------|----------|-------------|--------|-----------------|--------------|-------------|-------|------------|------------|-----------|
| Home            | Equip     | oment / Locations         | Contract           | Finance / H         | R Inventory      | Mainter  | ance / Pro              | ojects M         | lanufacturin | g Proc   | curement    | Sales  | s Service       | Reporting    | g Utilitie: | 5     |            | - [        | ø ×       |
| Add Edit Delete | O<br>View | Save Layout Workspa       | ces Save Filter    | KwaZulu-Nata<br>Ali | - C (            | <b>j</b> | Contraction Back        | Print Export     | Reports      |          |             |        |                 |              |             |       |            |            |           |
| Maintenance     |           | Format                    |                    | Curr                | ent              | Process  |                         | Print            | Reports      |          |             |        |                 |              |             |       |            |            | ^         |
| Links           | F 1       | Drag a column header here | to group by that o | olumn               |                  |          |                         |                  |              |          |             |        |                 |              |             |       |            |            | Q         |
|                 | 7         | Description               |                    | PartCode            | SerialNo         | ModelNo  | Customer                | lame             |              | DeptName | StartDate   | Status | CategoryDesc    | IsFixedAsset | ParentType  | Asset | UsefulLife | IsFinanced | PaymentTy |
|                 | -1-       | T s⊡c                     |                    | ø∐c                 | a∏c              | ∎∏c      | #∐c                     |                  |              | n∐c      | -           | #∐c    | a∏c             | ∎C .         | *[]c        | ×∐c   | -          | #[]c       | #∐c ^     |
| Functions       | - 1       | Sprint Multi Functional O | Copier             | SP 500              | SP500-1234567890 | SP 500   | Gardening Pechold Outsr |                  | rcing        | Sales    | 22 Apr 2024 | A      | Retail - Office | No           | WHSE        | No    | (          | No         |           |
|                 | Ì         | Sprint Multi Functional C | Copier             | SP2020              | MHRA-CUST-MACH   | SP2020   | MHRA Burl               | nill CC          |              | Sales    | 10 Jan 2024 | A      | Retail - Office | No           | WHSE        | No    | (          | No         |           |
| WO History      |           | Sprint Multi Functional O | Copier             | YY3721              | YY3721-43044128  | YY3721   | Painter Bu              | rghall Solutions |              | Sales    | 04 Oct 2023 | A      | Retail - Office | No           | CTRT        | No    | (          | No No      |           |
|                 |           | Sprint Multi Functional ( | Cooler             | YB4006              | YB4005-84798794  | YB4006   | Painter Bu              | rahall Solutions |              | Sales    | 04 Oct 2023 | A      | Retail - Office | No           | CTRT        | No    | (          | No         |           |

- A **Delete Machine** message box will appear with the following prompt:
  - Are you sure you want to inactivate this machine, code [serial number]?
- Click on Yes.

| Home Eq                | uior | ment / Locations Contract                             | Finance / F  | IR Inventory          | Mainter | nance / Prot                                    | ects M         | anufacturin    | 1 Pro    | curement    | Sales  | Service            | Reportin     | a Utilitie | 5     | u          |            | Ø X     |
|------------------------|------|-------------------------------------------------------|--------------|-----------------------|---------|-------------------------------------------------|----------------|----------------|----------|-------------|--------|--------------------|--------------|------------|-------|------------|------------|---------|
| Add Edit Delete Vie    |      | Save Layout Workspaces Save Filter                    | KwaZulu-Nata | Refresh               |         | Buy Back P                                      | int Export     | Reports        | , 110    |             |        |                    | reportin     | g otati    |       |            |            |         |
| Maintenance            |      | Format                                                | Cun          | rent                  | Process |                                                 | Print          | Reports        |          |             |        |                    |              |            |       |            |            |         |
| Links #                |      | ag a column header here to group by that              | column       |                       |         |                                                 |                |                |          |             |        |                    |              |            |       |            |            | \$      |
|                        |      | Description                                           | PartCode     | SerialNo              | ModelNo | CustomerNa                                      | ne             |                | DeptName | StartDate   | Status | CategoryDesc       | IsFixedAsset | ParentType | Asset | UsefulLife | IsFinanced | Payment |
| THE VEAL OF BEGI CHAIN | T    | n∏c                                                   | ∎∐c          | n∏c                   | a∏c     | n∏c                                             |                |                | #[]c     | -           | ∎∐c    | *[]c               | ∎∏c          | n[]c       | #∐c   | -          | n[]c       | ∎∏c     |
| Functions              |      | Sprint Multi Functional Copier                        | SP 500       | SP500-1234567890      | SP 500  | Gardening Pr                                    | echold Outsou  | rcing          | Sales    | 22 Apr 2024 | A      | Retail - Office    | No           | WHSE       | No    |            | No         |         |
|                        | ÷    | Sprint Multi Functional Copier                        | SP2020       | MHRA-CUST-MACH        | SP2020  | MHRA Burhil                                     | CC             |                | Sales    | 10 Jan 2024 | A      | Retail - Office    | No           | WHSE       | No    |            | 0 No       |         |
| WO History             |      | Sprint Multi Functional Copier                        | YY3721       | YY3721-43044128       | YY3721  | Painter Burg                                    | hall Solutions |                | Sales    | 04 Oct 2023 | A      | Retail - Office    | No           | CTRT       | No    |            | No         |         |
|                        |      | Sprint Multi Functional Copier                        | YB4006       | YB4006-84798794       | YB4006  | Painter Burg                                    | hall Solutions |                | Sales    | 04 Oct 2023 | Α      | Retail - Office    | No           | CTRT       | No    |            | 0 No       |         |
|                        |      | Sprint Multi Functional Copier                        | 00(99140     | XX99140-96245408      | XX99140 | Painter Burg                                    | hall Solutions |                | Sales    | 04 Oct 2023 | A      | Retail - Office    | No           | CTRT       | No    |            | No No      |         |
| Project History        |      | Sprint Multi Functional Copier                        | WD0047       | WD0047-22349496       | WD0047  | Painter Burg                                    | hall Solutions |                | Sales    | 04 Oct 2023 | Α      | Retail - Office    | No           | CTRT       | No    |            | 0 No       |         |
|                        |      | Sprint Multi Functional Copier UV3619 UV3619-40510573 |              |                       |         | Delete Machine X 2023 A Retail - Office No CTRT |                |                |          |             |        |                    | CTRT         | No         |       | 0 No       |            |         |
|                        |      | Sprint Multi Functional Copier                        | TTS550       | TTS550-40366306       |         |                                                 |                |                | 202      |             | A      | Retail - Office    | No           | CTRT       | No    |            | 0 No       |         |
| Meters                 |      | Sprint Multi Functional Copier                        | TN1595       | N1595 TN1595-94975186 |         | 2023 A Retail - Office No CTRT                  |                |                |          |             |        | No                 |              | 0 No       |       |            |            |         |
|                        |      | Sprint Multi Functional Copier                        | SP500        | SP500-81458416        |         | MHRA-CUST-                                      | MACH?          | maximate trinj | 20       |             | A      | Retail - Office    | No           | CTRT       | No    |            | No         |         |
|                        |      | Sprint Multi Functional Copier                        | SP2020       | SP2020-67564664       |         |                                                 |                |                |          | 2023        | A      | Retail - Office    | No           | CTRT       | No    |            | 0 No       |         |
| History                |      | Sprint Multi Functional Copier                        | SL3917       | SL3917-42862186       |         |                                                 |                |                |          | 2023        | A      | Retail - Office    | No           | CTRT       | No    |            | No         |         |
| THO UK Y               |      | Sprint Multi Functional Copier                        | RD2085       | RD2085-71436162       |         |                                                 |                | res            | NO       | 2023        | A      | Retall - Office No | No           | CTRT       | No    |            | 0 No       |         |
|                        |      | Sprint Multi Functional Copier                        | QH2648       | QH2648-30673615       | QH2648  | Painter Burg                                    | hall Solutions |                | Sales    | 04 Oct 2023 | A      | Retail - Office    | No           | CTRT       | No    |            | No         |         |
|                        |      | Sprint Multi Functional Copier                        | PX6587       | PX6587-27673101       | PX6587  | Painter Burg                                    | hall Solutions |                | Sales    | 04 Oct 2023 | A      | Retail - Office    | No           | CTRT       | No    |            | No No      |         |
| BOM                    |      | Sprint Multi Functional Copier                        | OE4185       | OE4185-15580761       | OE4185  | Painter Burg                                    | hall Solutions |                | Sales    | 04 Oct 2023 | A      | Retail - Office    | No           | CTRT       | No    |            | No         |         |
|                        |      | Sprint Multi Functional Copier                        | NS0845       | NS0845-04295543       | NS0845  | Painter Burg                                    | hall Solutions |                | Sales    | 04 Oct 2023 | A      | Retail - Office    | No           | CTRT       | No    |            | No         |         |
|                        |      | Sprint Multi Functional Copier                        | MY140S       | MY140S-27934904       | MY140S  | Painter Burg                                    | hall Solutions |                | Sales    | 04 Oct 2023 | A      | Retail - Office    | No           | CTRT       | No    |            | No         |         |
| Warranties             |      | Sprint Multi Functional Copier                        | MF6000       | MF6000-69417359       | MF6000  | Painter Burg                                    | hall Solutions |                | Sales    | 04 Oct 2023 | A      | Retail - Office    | No           | CTRT       | No    |            | ) No       |         |
|                        |      | Sprint Multi Functional Copier                        | MD5753       | MD5753-72672253       | MD5753  | Painter Burg                                    | hall Solutions |                | Sales    | 04 Oct 2023 | A      | Retail - Office    | No           | CTRT       | No    |            | No         |         |
|                        |      | Sprint Multi Functional Copier                        | M5000P       | M5000P-95831572       | M5000P  | Painter Burg                                    | hall Solutions |                | Sales    | 04 Oct 2023 | A      | Retail - Office    | No           | CTRT       | No    |            | 0 No       |         |
| Notes                  |      | Sprint Multi Functional Copier                        | LT9519       | LT9519-60811004       | LT9519  | Painter Burg                                    | hall Solutions |                | Sales    | 04 Oct 2023 | A      | Retail - Office    | No           | CTRT       | No    |            | ) No       |         |
|                        |      | Sprint Multi Functional Copier                        | KP0323       | KP0323-38550616       | KP0323  | Painter Burg                                    | hall Solutions |                | Sales    | 04 Oct 2023 | A      | Retail - Office    | No           | CTRT       | No    |            | No         |         |
|                        |      | Sprint Multi Functional Copier                        | K3500        | K3500-81947505        | K3500   | Painter Burg                                    | hall Solutions |                | Sales    | 04 Oct 2023 | A      | Retail - Office    | No           | CTRT       | No    |            | ) No       |         |
| Documents              |      | Sprint Multi Functional Copier                        | JQ7537       | JQ7537-47736779       | JQ7537  | Painter Burg                                    | hall Solutions |                | Sales    | 04 Oct 2023 | A      | Retail - Office    | No           | CTRT       | No    |            | No         |         |
|                        |      | Sprint Multi Functional Copier                        | IF9685       | IF9685-10269179       | IF9685  | Painter Burg                                    | hall Solutions |                | Sales    | 04 Oct 2023 | A      | Retail - Office    | No           | CTRT       | No    |            | ) No       |         |
|                        | 4    |                                                       |              |                       |         |                                                 |                |                |          |             |        |                    |              |            |       |            |            | •       |

The screen will **refresh**, and the item will be **removed** from the data grid.

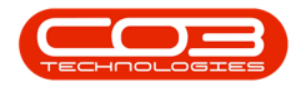

### **Related Topics**

- Convert Asset to Stock
- Adjust Stock Out of Store

MNU.007.036

Help v2024.5.0.7/1.0 - Pg 4 - Printed: 21/08/2024

CO3 Technologies (Pty) Ltd © Company Confidential